Das Feedbacksystem "eduVote" bietet die Möglichkeit, Fragen an Studierende in eine Veranstaltung einzubinden. Die Fragen können vorbereitet sein oder spontan erstellt werden. Ziel ist die Aktivierung der Studierenden durch Stellen von inhaltlichen Fragen, Verständnisfragen oder Umfragen zur Einstimmung auf ein Thema. Eduvote ist sehr einfach zu bedienen, kann in bestehende PowerPoint-Präsentationen eingebunden werden und ist an über 20 Hochschulen im campusweiten Einsatz.

"eduVote" kann hochschulweit für Lehrveranstaltungen von allen Lehrenden, Mitarbeiter\_innen und Studierenden der Jade Hochschule genutzt werden. Mitglieder der Hochschule können sich mit ihrer Hochschul-Email-Adresse bei eduVote registrieren und das System einsetzen.

Umfragen erfolgen anonym und ohne Registrierung oder IP-Speicherung von Teilnehmer\_innen. Damit ist das Tool auch DSGVO-konform. Umfrageersteller können Fragen und anonyme Antworten lokal speichern.

- Registrieren, um Umfragen zu erstellen: www.eduvote.de
- An Umfragen teilnehmen: www.vote.ac

## Umfragen erstellen

#### eduVote einsetzen

Ihre Hochschul-E-Mail-Adresse dient als ID, damit Studierende an genau Ihrer Umfrage teilnehmen. Ein zusätzlicher Session-Code als Passwort ist optional. Nach der Registrierung bekommen Sie per E-Mail ein Passwort zugeschickt, das Sie zum Starten und Beenden von Umfragen benötigen. Registrieren Sie sich einmalig mit Ihrer Hochschul-E-Mail-Adresse. Das kann sowohl auf der Webseite als auch aus dem Programm heraus erfolgen.

eduVote kann in Powerpoint integriert werden oder als Sofortumfrage gestartet werden. Teilen Sie Ihren Studierenden in der ersten Veranstaltung mit, dass Sie eduVote einsetzen werden.

Besuchen Sie die Webseite <u>www.eduVote.de</u>, um sich zu registrieren, weitere Informationen und Videos zu finden und um die Software für Dozenten herunterzuladen.

### eduVote und PowerPoint

Das Add-In für Powerpoint können Sie auf der Seite <u>www.eduvote.de</u> im Bereich "Referent" herunterladen.

- Abgabe von mehreren Antworten optional
- Umfragen mit bis zu acht Antwortmöglichkeiten
- Es können Gruppen von Ja/Nein-Fragen gestellt werden (maximal 4 Ja/Nein-Fragen auf einer Folie)
- Neben Säulen können auch weitere Diagramm-Typen gewählt werden (Balken, Torten, Ring)
- Die korrekten Antworten können markiert und angezeigt werden

- Die Ergebnisse der Umfragen können lokal gespeichert werden
- Alle Umfragen einer Präsentation mit einem Klick zurücksetzen

#### eduVote und 2nd Screen

Sie können auf einem zweiten Bildschirm, z.B. auf Ihrem Smartphone, die Entwicklung der Ergebnisse schon während der Umfragelaufzeit verfolgen. Außerdem können Sie dort den Zuhörern ermöglichen, Fragen zu stellen oder sich gestellten Fragen anzuschließen.

Nach sieben Tagen werden alle auf dem eduVote-Server eingegangenen Texte gelöscht. Wenn Sie möchten, können Sie sich vorher die Texte an eine E-Mail-Adresse zuschicken lassen.

https://www.eduvote.de/2nd.php

# An Umfragen teilnehmen

#### eduVote für Teilnehmer\_innen

An Umfragen können Sie im Browser oder mit einer App teilnehmen. Die Abstimmung findet anonym und ohne Registrierung statt. Geben Sie einfach die ID des/der Vortragenden (= HS-E-Mail-Adresse) ein und klicken Sie auf VOTE.

An Umfragen teilnehmen: www.vote.ac

Schauen Sie sich bei Bedarf auch gern die Schritt-für-Schritt-Anleitung an.

From: https://lms-wiki.jade-hs.de/ - LMS-Wiki

Permanent link: https://lms-wiki.jade-hs.de/de/tools/eduvote/start?rev=1666090521

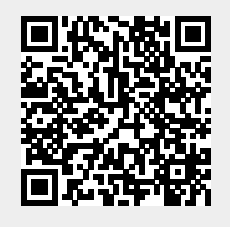

Last update: 2022/10/18 12:55